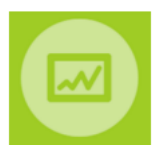

## Instructions for users upgrading from Version 5 to Version 6

Companies currently using MMOG/LE v5 will need to <u>purchase a new v6 licence</u> for site(s) they wish to upgrade to MMOG/LE v6. Company Administrators must allocate the new v6 licence to individual sites, so multi-site companies are able to leave some sites on v5 until they need to be upgraded to v6.

When you have received your new v6 licence, you should follow the steps below.

### Step 1 - Activate the new licence for your account on MMOG.np

- Log in to your existing account as C-Admin on www.mmogle.com
- Select 'Licence' in the 'My company' menu and click "Activate licence"

| Home » Licences                   |         |
|-----------------------------------|---------|
| Licence                           |         |
| Your installation ID              |         |
| ece4b312-9948-49af-9c5d-ad0beaa   | 112d8   |
| Licence information               |         |
| Catalogue name                    | MMOG/LE |
| Version 5.0 (allocated/total)     | 5/5     |
| Activate licence                  |         |
| Applied licence activation keys   |         |
| No licence activation key applied |         |

- Enter the Licence Activation Key included in the order confirmation email you have received from Odette and "Apply"

| Activate licenc        | e                                | × |
|------------------------|----------------------------------|---|
| Licence Activation Key | 856c89da3d5cd28e79061b49e9280cde |   |
| Apply                  |                                  |   |
|                        |                                  |   |

You have now successfully activated your v6 licence (for 2 sites in the example).

| Home » Licences                 |                                  |                           |                  |       |         |
|---------------------------------|----------------------------------|---------------------------|------------------|-------|---------|
| Your new licence has been insta | alled, please continue to set-up | your account or update yo | our site records |       |         |
| Licence                         |                                  |                           |                  |       |         |
| Your installation ID            |                                  |                           |                  |       |         |
| ece4b312-9948-49af-9c5d-ad0b    | eaa112d8                         |                           |                  |       |         |
| Licence information             |                                  |                           |                  |       |         |
| Catalogue name                  | MMOG/LE                          |                           |                  |       |         |
| Version 5.0 (allocated/total)   | 5/5                              |                           |                  |       |         |
| Version 6.0 (allocated/total)   | 0/2                              |                           |                  |       |         |
| Activate licence                |                                  |                           |                  |       |         |
| Applied licence activation keys |                                  |                           |                  |       |         |
| Activa                          | tion key                         | Created at                | User email       | Sites | Version |
| 856c89da3d5cd28e79061b49e9      | 280cde                           | 2023-03-28                | gfr@odette.com   | 2     | 6       |

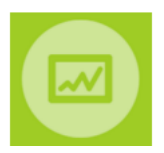

## Step 2 – Allocate the v6 licence to the appropriate site(s)

The company account already includes 5 sites able to use the Version 5 assessment catalogue. A v6 licence for 2 sites has been purchased and activated but has not yet been allocated to sites.

| Your installation ID            |           |            |                |       |        |
|---------------------------------|-----------|------------|----------------|-------|--------|
| ece4b312-9948-49af-9c5d-ad0b    | eaa112d8  |            |                |       |        |
| Licence information             |           |            |                |       |        |
| Catalogue name                  | MMOG/LE   |            |                |       |        |
| Version 5.0 (allocated/total)   | 5/5       |            |                |       |        |
| Version 6.0 (allocated/total)   | 0/2       |            |                |       |        |
| Activate licence                |           |            |                |       |        |
| Applied licence activation keys |           |            |                |       |        |
| Activa                          | ation key | Created at | User email     | Sites | Versio |
|                                 | 2000 1    | 2022 02 20 | afr@adatta.com | 2     | 6      |

The C-Admin must allocate the v6 licence to each site individually.

- Go to "Sites" and select the site you wish to upgrade
- "Edit" and select 6 in the "Catalogue version" drop down
- Repeat for each site you wish to upgrade

Note 1: Sites licenced for the Version 6 catalogue are also able to use the Version 5 catalogue. Note 2: It is also possible to allocate the v6 licence to a completely new site, if necessary.

| Edit site           |                                   |  |
|---------------------|-----------------------------------|--|
| * Name              | DECOLLETAGE SA - Clermont Ferrand |  |
| * Catalogue version | 5 (includes v4)                   |  |
|                     | 6 (includes v5 and v4)            |  |
|                     | 5 (includes v4)                   |  |

\_\_\_\_\_

The C-Admin has now licenced 2 sites for Version 6 leaving 3 sites licenced for Version 5.

| Licence                              |            |                |       |         |  |  |  |
|--------------------------------------|------------|----------------|-------|---------|--|--|--|
| Your installation ID                 |            |                |       |         |  |  |  |
| ece4b312-9948-49af-9c5d-ad0beaa112d8 |            |                |       |         |  |  |  |
| Licence information                  |            |                |       |         |  |  |  |
| Catalogue name MMOG                  | MMOG/LE    |                |       |         |  |  |  |
| Version 5.0 (allocated/total) 3/3    |            |                |       |         |  |  |  |
| Version 6.0 (allocated/total) 2/2    |            |                |       |         |  |  |  |
| Activate licence                     |            |                |       |         |  |  |  |
| Applied licence activation keys      |            |                |       |         |  |  |  |
| Activation key                       | Created at | User email     | Sites | Version |  |  |  |
| 856c89da3d5cd28e79061b49e9280cde     | 2023-03-28 | gfr@odette.com | 2     | 6       |  |  |  |

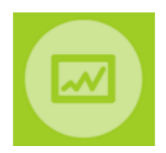

A v6 licence for the 3 remaining sites (or for more sites if needed) can be purchased and imported at a later stage when required.

\_\_\_\_\_

# Step 3 - Import MMOG v6 Resources (catalogue version/language and profile)

Click on "Import catalogue", select the catalogue version/language from the list and import it. You should import the English language (en) catalogue first. You can then import as many languages as needed for each catalogue version.

| Partners | Assessments                                                                                   | Analytics           | Help | Catalogues                                       | Import o | atalogue                                                                                                    | × |                                                     |
|----------|-----------------------------------------------------------------------------------------------|---------------------|------|--------------------------------------------------|----------|----------------------------------------------------------------------------------------------------|---|-----------------------------------------------------|
| ļ        | Catalogues and pr<br>All assessments<br>Malibox<br>Import customer fe<br>Import historical as | edback<br>ssessment |      | Versen<br>AMCOLE Verson 5.8<br>MMCOLE Verson 6.8 | Children | MMOGLE Version 6.0 (en)<br>MMOGLE Version 6.0 (en)<br>MMOGLE Version 6.0 (e |   | Languages<br>en<br>de, en<br>Coscieping al 2 entres |

#### **MMOG v6 licence covers the use of Catalogues v6, v5 and v4.1**

The default profile for each catalogue is the FULL profile, **If required**, import Basic Profile(s) to the application

Language abbreviations for MMOG/LE catalogues :

| de - German  | fr - French   | ko - Korean     | tr - Turkish |
|--------------|---------------|-----------------|--------------|
| en - English | it - Italian  | pl - Polish     | zh - Chinese |
| es - Spanish | ja - Japanese | pt - Portuguese | cs - Czech   |